## VOAC752\*\_2chデータ収録ソフト 取扱説明書

第1版 2016/6/6 第2版 2016/6/23 岩崎通信機株式会社

1. 概要

VOAC752\*のデータをリモートで2ch分取り込んで、データとそのグラフを表示するものです。 インタフェースはTCP/IPまたは、RSに対応します。 (\*2) データとそのグラフを表示するものです。

| _    | A          | В                   | С             | D                 | E               | F     | G            | Н | I  | J   | К    | L                     | M         | N            | 0  | P     | Q R  |
|------|------------|---------------------|---------------|-------------------|-----------------|-------|--------------|---|----|-----|------|-----------------------|-----------|--------------|----|-------|------|
| 1    | VOAC識別     | 7                   | 任意            |                   | 1               |       |              |   |    |     |      |                       |           |              |    |       |      |
| 2    | TCP/IP7F   | -<br>レス/COMポ        | ート(く、)なし)     |                   | 1               |       |              |   |    |     |      |                       | MAIN      | /SLIB        |    |       |      |
| 2    | ポート発行      | 0 0010010010010     | 1 ((1/ 00/    |                   | 2000            |       |              |   |    |     |      |                       | TOD CLEW, | 000          |    |       |      |
|      |            |                     |               | 19200             | -               |       |              |   | -  | 1.2 |      |                       |           |              |    | 0.8   |      |
| 4 7  | ホーレート      |                     |               | 10200             |                 |       |              |   | -  |     |      |                       |           |              |    | 0.7   |      |
| 5    | MAIN/SUE   | 種別                  |               | MAIN              | SUB             | DUAL  | -            |   | _  | 1   |      |                       |           |              |    | 0.7   | MAIN |
| 6    | ファンクショ     | ン                   |               | DCV -             | ACV -           |       |              |   |    |     |      |                       | 11        |              |    | 0.6   | SUB  |
| 7    | レンジ(なし     | ,1,5,50,500他        | )             |                   |                 |       |              |   |    |     |      | $\mathbf{\mathbf{x}}$ |           |              |    | 0.0   |      |
| 8    |            |                     |               |                   |                 |       |              |   |    | 0.8 |      | · \                   |           |              |    | 05    |      |
| 9    | 接続         | 正常                  |               | <b>**</b>         |                 |       |              |   | 2  |     | V    | ۸ <b>۱</b>            | √/⊢ `     | $\mathbf{V}$ | A  | 0.0   | 3    |
| 10   | 100,078    | <u></u>             |               | 建制                | <b>〔測定</b>      | 1点;   | 測足           |   | 8  | 0.6 |      | $-\Lambda$            | V /       | • \ /        |    | 0.4   | 4    |
| 11   |            |                     |               |                   | 2 ch ub         | ままた   |              |   | Ì  |     | · ∕\ |                       |           |              |    |       | 5    |
|      |            |                     |               | <mark>ھے</mark> ا | <del>.</del> Ф. | 34.47 |              |   | MA |     |      | -+                    |           |              |    | 0.3   | 0 L  |
| 12   |            | 测定凹数                | 10            |                   |                 |       |              |   | -  | 0.4 |      |                       |           |              |    |       |      |
| 13   |            | 測定间隔(s)             | 0.1           | J                 |                 |       |              |   | _  |     |      |                       | $\vee$    |              |    | 0.2   |      |
| 15   | ィョカのゴ      | . A.S.              |               |                   |                 |       |              |   | -  | 0.2 |      |                       |           |              |    |       |      |
| 10 . | < 現住のテ     | 100041 AM           | 0 77794975    | 0.0060            | 0.591.0974      |       | 001 6 /6 /00 |   | -  |     |      |                       |           |              |    | - 0.1 |      |
| 19 - | デーク紙号      | TU:US:TT AM<br>取得時站 | 2.77734375    | 0.2209<br>MAIN    | 0.5319674       |       | 10/月口        |   | -  |     |      |                       |           |              |    |       |      |
| 10.  | ノージ留石<br>1 | 10.09.08 AM         | 18/10/18/(49) | 0.764141          | 03576428        |       | 9X17 D       |   | -  | 0 = |      |                       |           |              |    |       |      |
| 20   | 2          | 10:09:08 AM         | 0.2265625     | 0106862           | 0.3376420       |       | 2016/6/23    |   | -  | 0   | 2    | 4                     | 点数        | 8            | 10 | 12    |      |
| 21   | 3          | 10:09:09 AM         | 0.56640625    | 4.80E-02          | 0.5364588       |       | 2016/6/23    |   |    |     |      |                       |           |              |    |       |      |
| 22   | 4          | 10:09:09 AM         | 0.87890625    | 0.728861          | 0.6161923       |       | 2016/6/23    |   |    |     |      |                       |           |              |    |       |      |
| 23   | 5          | 10:09:09 AM         | 1.19921875    | 0.248084          | 0.4082566       |       | 2016/6/23    |   |    |     |      |                       |           |              |    |       |      |
| 24   | 6          | 10:09:10 AM         | 1.51953125    | 0.947697          | 0.7070014       |       | 2016/6/23    |   |    |     |      |                       |           |              |    |       |      |
| 25   | 7          | 10:09:10 AM         | 1.83984375    | 0.983713          | 0.4271988       |       | 2016/6/23    |   |    |     |      |                       |           |              |    |       |      |
| 26   | 8          | 10:09:10 AM         | 2.1484375     | 0.46338           | 0.6924219       |       | 2016/6/23    |   |    |     |      |                       |           |              |    |       |      |
| 27   | 9          | 10:09:11 AM         | 2.4765625     | 0.68004           | 0.6304556       |       | 2016/6/23    |   |    |     |      |                       |           |              |    |       |      |
| 28   | 10         | 10:09:11 AM         | 2.77734375    | 0.2269            | 0.5319874       |       | 2016/6/23    |   |    |     |      |                       |           |              |    |       |      |
| 29   |            |                     |               |                   |                 |       |              |   |    |     |      |                       |           |              |    |       |      |
| 30   |            |                     |               |                   |                 |       |              |   |    |     |      |                       |           |              |    |       |      |
| 20   |            |                     |               |                   |                 |       |              |   |    |     |      |                       |           |              |    |       |      |
| 33   |            |                     |               |                   |                 |       |              |   |    |     |      |                       |           |              |    |       |      |
| 34   |            |                     |               |                   |                 |       |              |   |    |     |      |                       |           |              |    |       |      |
| 35   |            |                     |               |                   |                 |       |              |   |    |     |      |                       |           |              |    |       |      |
| 36   |            |                     |               |                   |                 |       |              |   |    |     |      |                       |           |              |    |       |      |
| 37   |            |                     |               |                   |                 |       |              |   |    |     |      |                       |           |              |    |       |      |
| 38   |            |                     |               |                   |                 |       |              |   |    |     |      |                       |           |              |    |       |      |
| 39   |            |                     |               |                   |                 |       |              |   |    |     |      |                       |           |              |    |       |      |
| 40   |            |                     |               |                   |                 |       |              |   |    |     |      |                       |           |              |    |       |      |
| 41   |            |                     |               |                   |                 |       |              |   |    |     |      |                       |           |              |    |       |      |
| 42   |            |                     |               |                   |                 |       |              |   |    |     |      |                       |           |              |    |       |      |
| 43   |            |                     |               |                   |                 |       |              |   |    |     |      |                       |           |              |    |       |      |
| 44   |            |                     |               |                   |                 |       |              |   |    |     |      |                       |           |              |    |       |      |

- 3. 機能
  - ・VOAC752\*のデータをリモートで順次、2ch分取り込んで、

a. データ番号、取得時刻、相対時間、取得日、mainデータ、subデータを表示します。

b. トレンドグラフを表示します。

1グラフにMAIN/SUB両方のデータと軸を表示します。

(\*2)

- ・回数とデータ取り込み間隔が設定できます。
- 4. 立ち上げ方
  - ・ダブルクリックして下さい。
  - ・ダブルクリックで立ち上がらない場合、

\*.xlsm ファイルを右クリックして、<プログラムから開く>で Excel を選択してください。

- 5. 操作方法
  - a. TCP/IPアドレス/com ポートで装置のアドレスを設定してください。

■TCP/IPアドレスの場合:\*\*\*.\*\*\*.\*\*\*(\*:数値)の形式です。

PC の TCP/IP アドレスの確認・設定、VOAC の TCP/IP アドレスの確認・設定は取説 をご参照ください。

3 行目のポート番号は TCP/IP のポートで 2000 固定です。

装置側インタフェース=EATHA にして下さい。

念のため、pingにて接続確認を行って下さい。すべてのプログラムで、DOS プロンプト

を開いて、"Ping <VOAC/ IP アドレス>< Enter>"して下さい。

- ■RS の場合:\*\*\*(\*:数値)の形式です。 \*\*\*は 256 以内の整数です。 コントロールパネル:デバイスマネージャの com ポートでご確認ください。 装置側インタフェース=RS にして下さい。デリミタ:LF。 また、ボーレートを設定してください。
- c. <MAIN/SUB 種別>をコンボボックスで選択してください。
- d. MAIN、SUBの各ファンクションをコンボボックスで選択してください。
- e. <測定回数>とデータ<取込間隔>を設定してください。
- f. 連続測定の場合、<連続測定>をクリックして下さい。
  測定を中断する場合、<測定中止>して下さい。
  1回測定の場合、最初は<表示クリア>→<一点測定>。
  - 2回目以降は、<一点測定>をクリックして下さい。
- 6. サンプル画面

但し、一部、色、配置などが異なります。

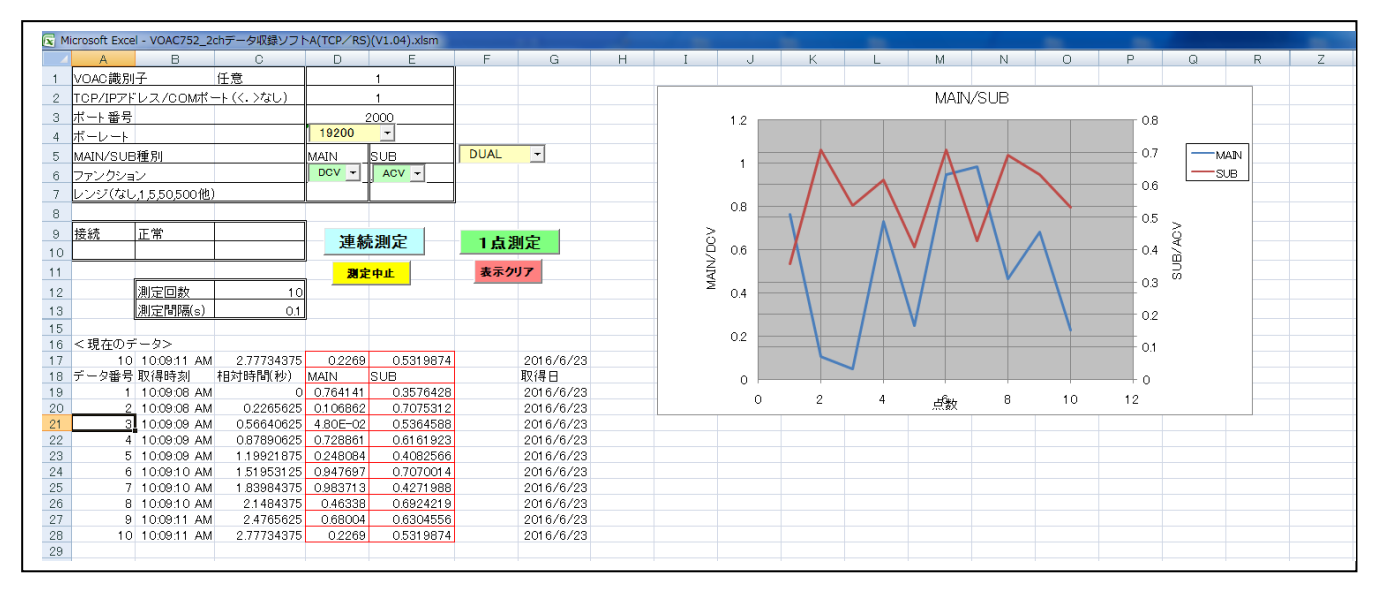

## <保証と免責事項>

- (a) 本ソフトのコピー権はすべて、岩崎通信機株式会社が所有します。
- (b) 本ソフト使用による被害、損害は一切責任を負いません。 弊社ソフトのバグと思われるものについても、同様免責とします。 但し、ご相談には応じます。
- (c)本ソフトを、本装置使用の目的で、変更して使用することは許可します。
  但し、弊社の許可なく販売することはできません。
  また、一切の保守責任を負いません。

以上